## Workday- Divorce Event

## **Requesting Changes**

If you would like to request changes to some of your benefits you must complete the divorce benefit event in Workday and submit a copy of the divorce decree within 31 days of the divorce.

If you do not request changes and/or submit your **divorce decree** within the 31 days, you will need to wait until Open Enrollment.

This benefit event is to assist employees in removing their former spouse and/or dependent stepchildren from their existing MCHS insurance plans. If you are attempting to add MCHS insurance because you were removed from your former spouse's insurance, please complete the Loss of Other Coverage event instead.

- Click the Menu in the upper left corner of your Workday page
- Click the Benefits and Pay application
- Click the dropdown arrow next to the Benefits and then click Dependents

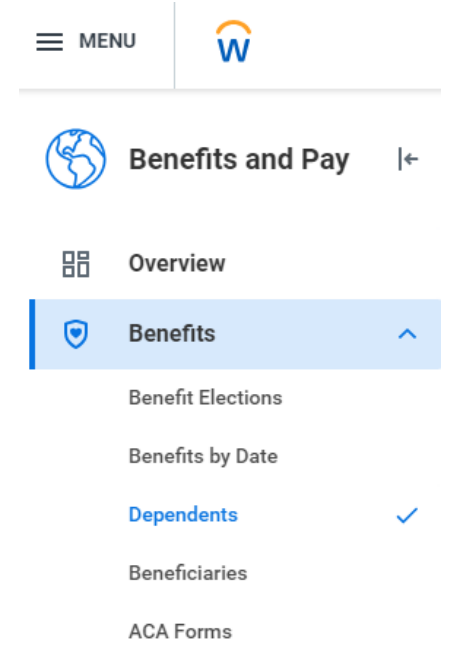

• Click Edit next to your former spouse's name

. . . . . . . .

- Under Effective Date and Reason click on the pencil icon to update the effective date to the date your divorce was finalized
- Click on the search bar under Reason then click **Change Dependent** and the click **Change Dependent> Change Relationship Type**

| Dependent Options       |    |         |
|-------------------------|----|---------|
| Effective Date & Reason |    |         |
| Effective Date *        |    | \$<br>~ |
| Reason                  | := |         |

## Workday- Divorce Event

• Scroll down to the Relationship and click the pencil icon to update the information from Spouse to Ex-Spouse

| Relationship   |   |
|----------------|---|
| Relationship * | P |
| Spouse         |   |
|                |   |

- Click Submit
- Workday will prompt you to open the Divorce event and will automatically remove your former spouse from any
  insurance plans they were on. You will need to review and update your life insurance beneficiary information if
  you wish to remove them as a beneficiary.
- Click Review and Sign:

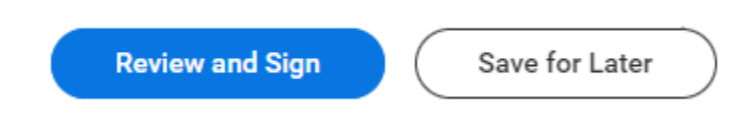

- 1. Attach supporting documentation (your finalized divorce decree)
- 2. After reviewing your changes, scroll to the bottom of the page and click the **I Agree** button to agree with the Legal Notice and then click **Submit**:

| I Accept |        |                       |
|----------|--------|-----------------------|
|          | Submit | Save for Later Cancel |